ベネッセの英語教室 BE studie

## **ZOOM** レッスン中の ミュート解除方法

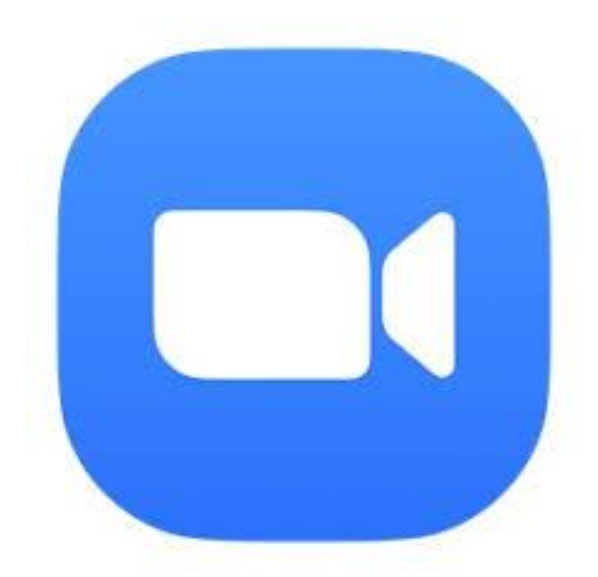

## レッスン時の操作変更のお知らせ

レッスン時に先生からミュート解除を求められましたら ミュートを解除してください。

\*これまで先生が解除できていましたが、できなくなりました。

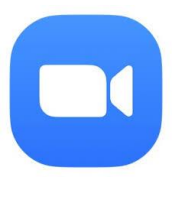

## レッスン中、ミュートを解除する場合。

以前のバージョンでは、ホストがミュートに切り替えることが可能でしたが、 今回のバージョンから解除るすにはお客様の「解除許可」が必要となり ます。 ※お使いの機種によって一部画面が異なります。

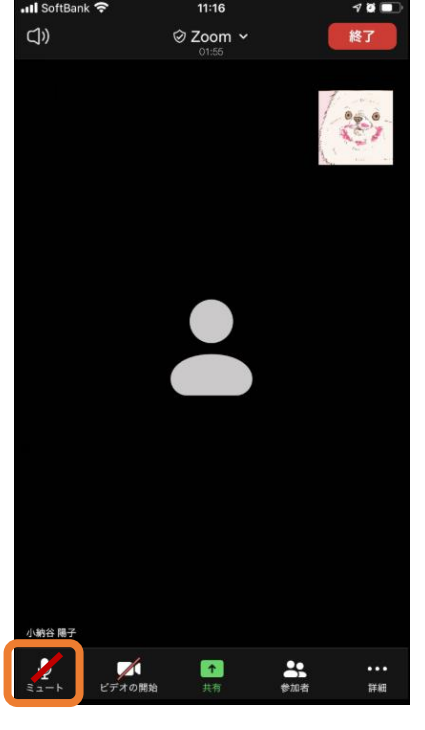

| 📶 SoftBank 奈 | 11:15   | 4 ö 🖿    |
|--------------|---------|----------|
| 閉じる          | 参加者 (2) |          |
| (ぎ)佐藤 彩 (オ   | ベスト、自分) | <b>N</b> |
| 小納谷陽-        | Ŧ       | . p.i    |

ミュート解除

招待

全員を ミュート

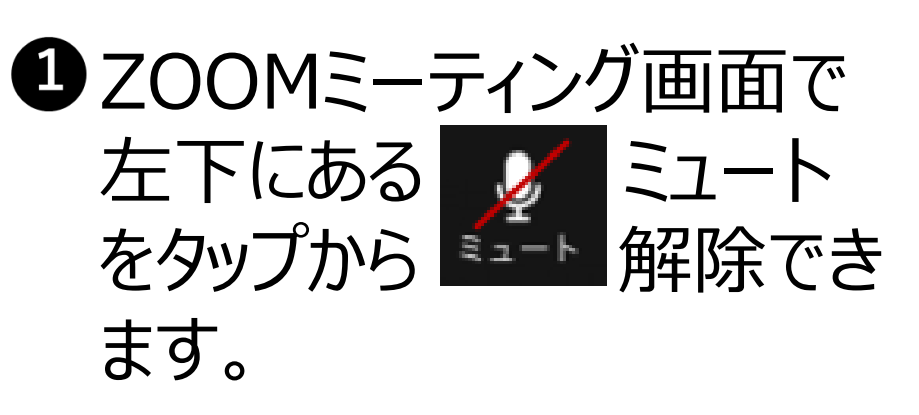

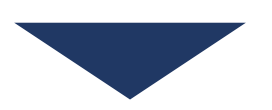

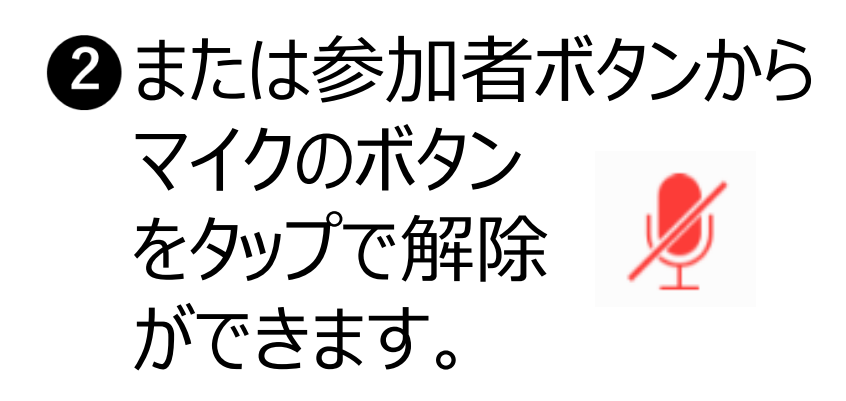

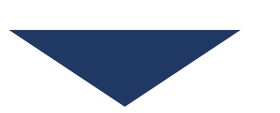

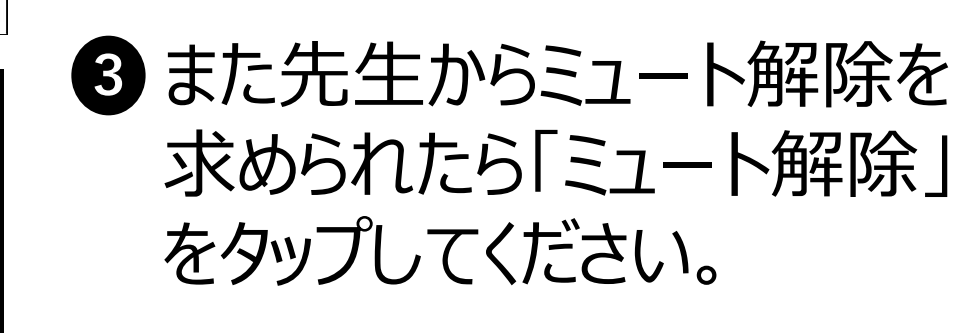

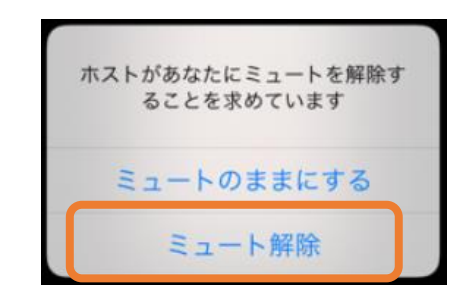